## HOFSTRA UNIVERSITY.

## Setting up your Hofstra Gmail on Apple Mail

Note: These instructions may vary slightly depending on the exact version of OSX you have.

**Step 1**: Click the Apple on the top left corner of the screen and then choose System Preferences

Step 2: Click Internet Accounts

Step 3: Click Google

**Step 4:** When prompted, enter your Hofstra Pride email address and click Next

Step 5: The Hofstra Portal login window will open. Enter your Portal username and password and click Login

Step 6: Choose the services you wish to sync to your device and tap Done to complete the setup

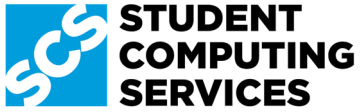

Need Help? Get in touch with Student Computing Services! 516-463-7777 option 1 | SCS@Hofstra.edu | www.Facebook.com/HofstraSCS

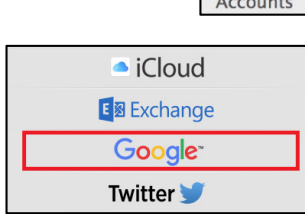

| Let this Mac access your mail and other Google Account data |      |
|-------------------------------------------------------------|------|
| Enter your email                                            |      |
| astude1@pride.hofstra.edu                                   |      |
| More options                                                | NEXT |

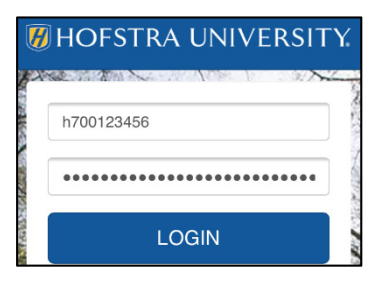

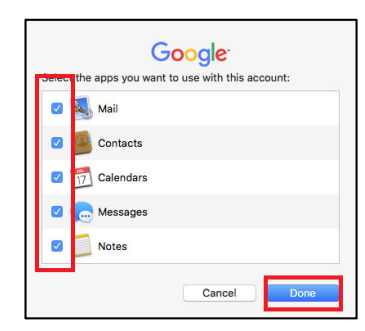

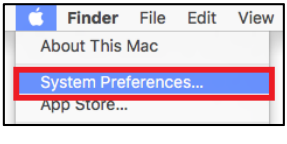

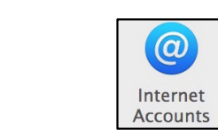

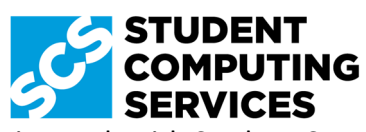